## <u>PF7. Fiche 11\_6</u>

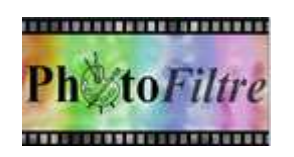

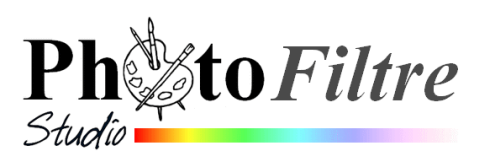

## Insertion de texte à l'extérieur d'une image, par l'exemple

L'image utilisée pour cet exercice est la **diapo9.jpg** téléchargeable sur la page : http://www.bricabracinfo.fr/Banque/thumb.html

Pour insérer du texte hors d'une image, il faut créer une zone à l'extérieur de cette image. Ceci peut se faire en modifiant la taille de la **Zone de travail** accessible par la commande : *Image, Taille de la zone de travail* (à ne pas confondre avec la commande : *Image, Taille de l'image*).

Le but de l'exercice est d'insérer un bandeau, permettant l'insertion d'une légende en bas et à l'extérieur de l'image

- 1. Commande : Fichier, Ouvrir pour ouvrir l'image diapo9.jpg.
- 2. *Conseil* : dupliquer l'image par la commande *Imagé, Dupliquer*. Fermer l'image originale et travailler sur la copie.
- 3. Commande : Image, Taille de la zone de travail.

Dans cet exercice le texte inséré (la légende) se fera sur une zone vierge ajoutée **en bas** de l'image. Il faut agrandir l'image en hauteur. Nous décidons d'augmenter la hauteur de **100** pixels supplémentaires.

- Dans la zone Nouvelle taille, dans la cadre texte Hauteur, modifier 1200 en 1300 (pixels).
- Dans la zone *Position*, double-cliquer sur cadre du milieu de la première ligne (position Haute et Centrale)
- Modifier la couleur de Fond si nécessaire, en cliquant sur la flèche basse à droite de l'encadré et sélectionner une couleur.

NOTE : Pour mieux visionner l'insertion d'une nouvelle zone sur le document, nous choisissons une couleur gris-clair, mais il semble que garder une couleur blanche soit préférable.

Nous obtenons la fenêtre ci-contre. Cliquer sur Ok.

- 4. Activer la commande : *Calque, Nouveau, Texte* ou clic sur Saisir le texte de légende. Le texte saisi s'insère au centre de l'image. Un calque *Texte* a été créé nommé *Calque 1*
- 5. Déplacer le contenu du *Calque1* dans le bandeau du bas nouvellement créé, soit à l'aide de la souris, soit en utilisant la touche basse de direction. ATTENTION : le *Calque 1* et l'outil *Gestionnaire de calques* de la *Palette d'outils* doivent être sélectionnés.
- 6. Centrer le calque dans le bandeau par la commande : *Calque, Centrer le calque, Horizontalement*.

7. Enregister l'image sous un autre nom. A savoir :

- Le fait de réenregistrer votre photo avec la nouvelle zone de texte en format JPEG, détériore la qualité de l'image d'origine, JPEG étant un format de compression.
- Les dimensions de l'image ont changé, elles ne sont plus dans le rapport 4/3 d'origine.

Observer la différence de hauteur entre l'image d'origine et l'image obtenue. Cette différence s'explique par l'ajout, en hauteur, de 100 pixels dans la *Zone de travail.* 

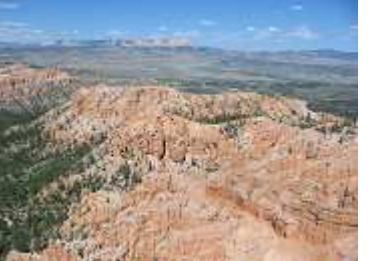

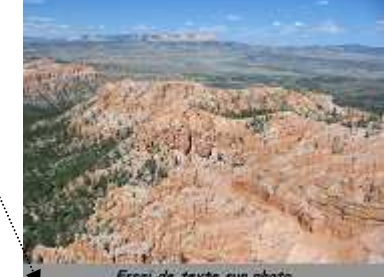

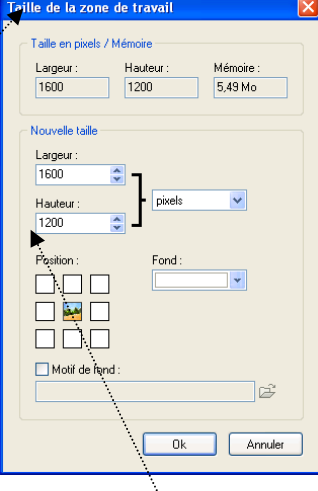

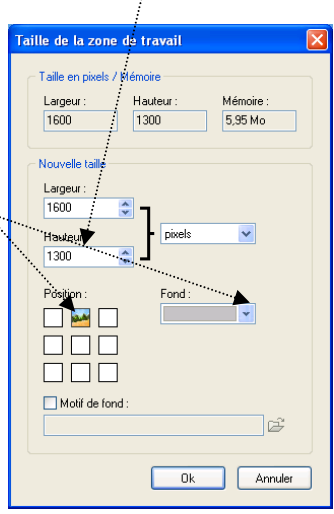

1/1